# ULTRAPROBE 9,000 STEAM INSPECTION

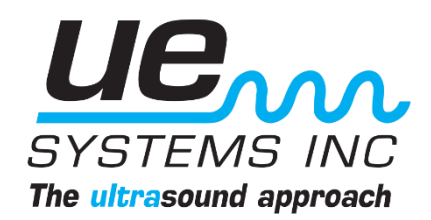

Ultraprobe 9,000 Steam Inspection NOTE: UE DMS software available for download at www.uesystems.com

#### **FUNDAMENTALS**

Ultrasonic steam inspection is a non intrusive, real time route based OR trouble shooting assessment of steam systems and individual steam traps. The Ultraprobe 9,000 allows for immediate analysis of steam traps identifying inefficiencies within the system.

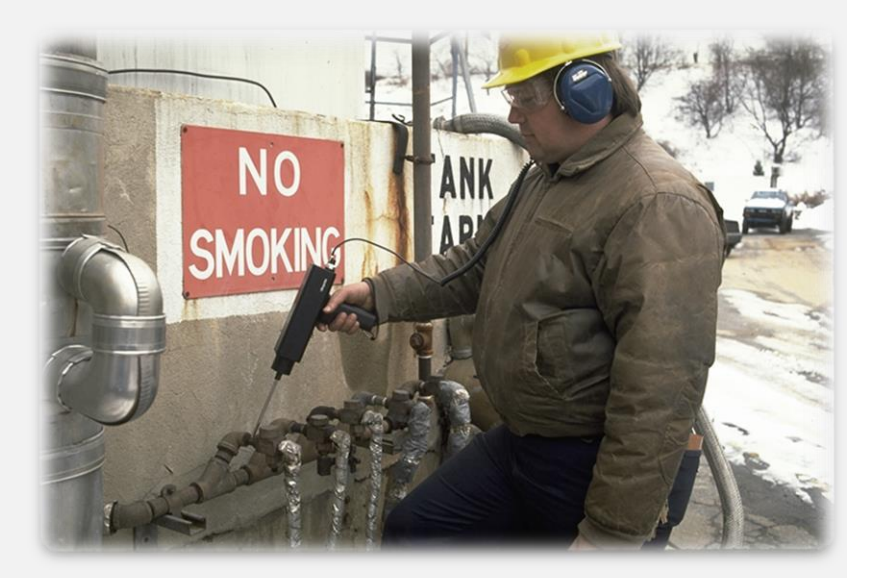

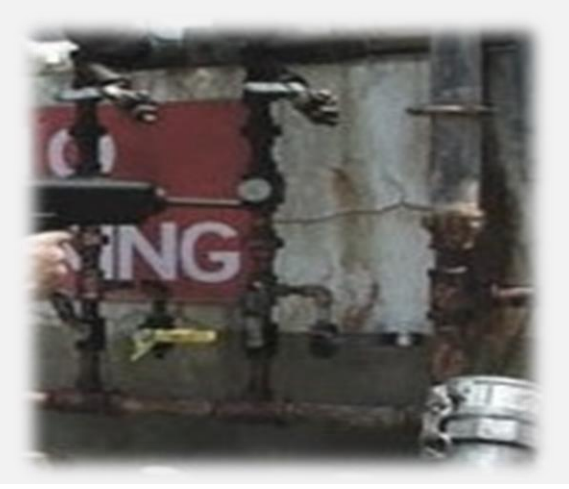

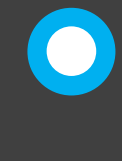

With steam systems being an extremely costly operation, identifying failing components within a system is a tremendous opportunity for waste identification and energy conservation.

Ultraprobe 9,000 Steam Inspection NOTE: UE DMS software available for download at www.uesystems.com

#### **INITIAL SETUP**

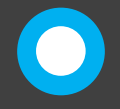

To power on the Ultraprobe 9,000, pull and hold the instrument trigger. Keep trigger pulled for instrument to remain ON. The unit will power on in the main display.

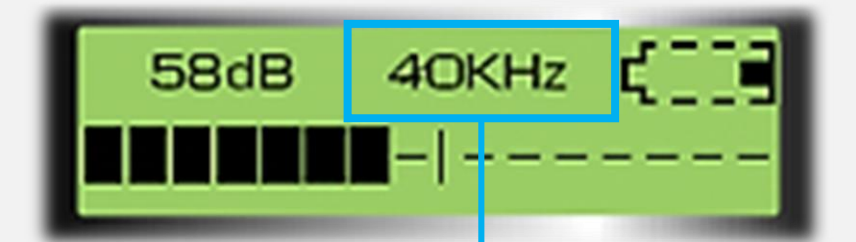

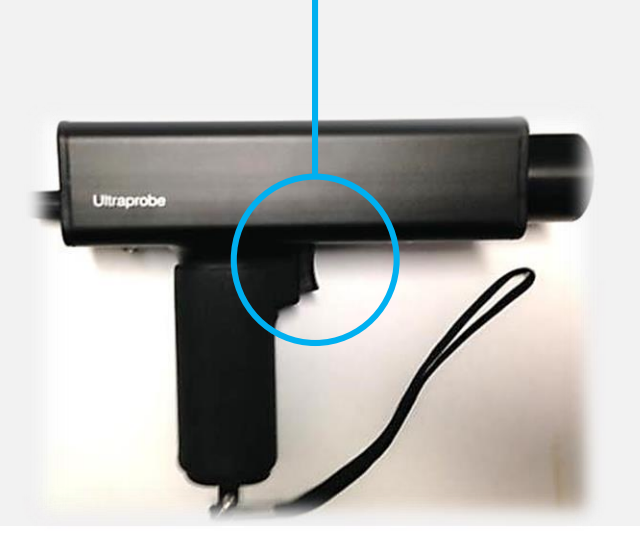

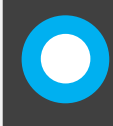

The Ultraprobe 9,000 will power on in default mode of 40 kHz with sensitivity at maximum.

Ultraprobe 9,000 Steam Inspection NOTE: UE DMS software available for download at www.uesystems.com

#### **INITIAL SETUP**

To set up the Ultraprobe 9,000 for Steam Inspection, set the frequency to 25 kHz using the sensitivity dial. "Click" dial until "KHZ" is flashing, then spin to the desired frequency.

Once 25 kHz is reached, click the sensitivity dial again to set that frequency.

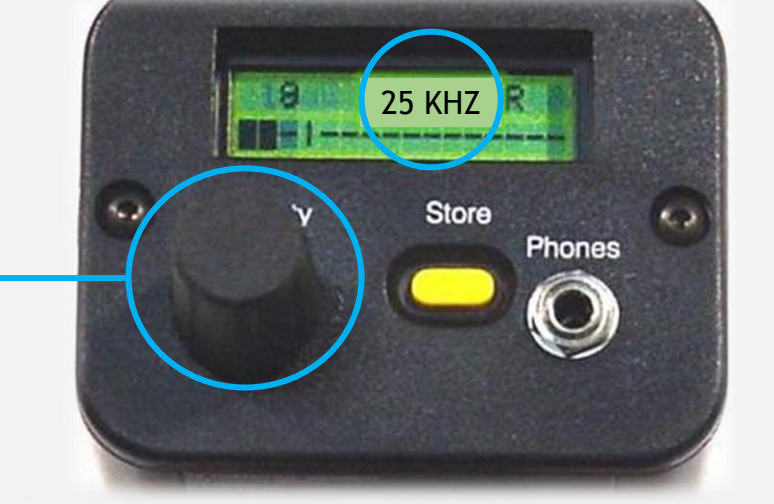

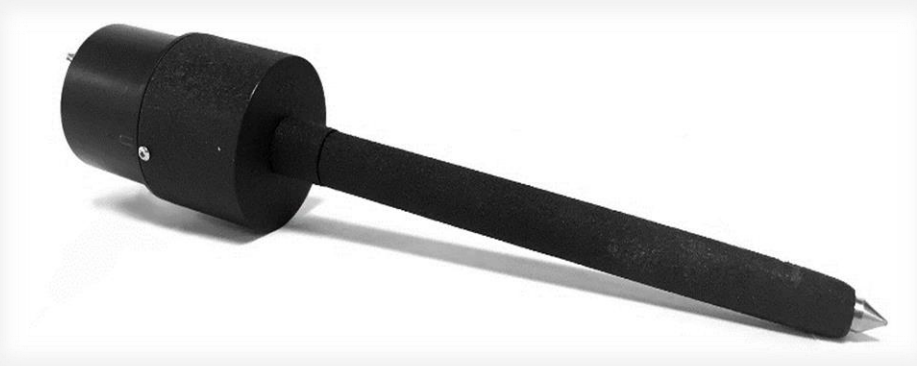

Then insert the Stethoscope Module (STM) into the module port. Modules are removed by pulling module straight out of port without twisting. ONLY USE THE STEHOSCOPE MODULE FOR STEAM INSPETIONS.

Ultraprobe 9,000 Steam Inspection NOTE: UE DMS software available for download at www.uesystems.com

#### **INITIAL SETUP**

Initially, downloading the DMS software from UESystems.com will allow inspectors to build a database for each steam trap within the facility.

Each route can be downloaded to the Ultraprobe 9,000 for organized data collection.

| + Leak    |                      |
|-----------|----------------------|
| - A Stear | n                    |
| ė I       | lolier Room (8/8)    |
| ÷1        | Points Currently In  |
| ė         | TR238-1              |
| E         | DSTREAM (001)        |
| 1         | 9/5/2017 10:06:51 AM |
| ÷         | TR238-2              |
| ÷         | TR327-1              |
| ·         | TR329-1              |
| ÷         | TR129-12             |
| ·         | TR092-31             |
| ÷         | TR862-11             |
| ÷         | TR190-12             |
| · ···     | TR011-1              |
| ÷         | TR882-2              |
| Value     |                      |

Edit Communications Notifications Help Haves Street Record Information Images History Chart Alarms UE 4Cast O Bearing Date/Time Module Type Test Result Generic 9/5/2017 10:06:51 AM STM 🗸 L FK ~ 200 Leak Bolier Room (8/8) Frequency dB Manufacturer Inspector ID Outlet Temp ARM 59 20 282 + A Points Currently In TR238-1 DSTREAM (001) Mode Sensitivity Meter Response Model Real Time 🗸 70 NE Fast Offset Alarm Units TR238-2 0 122 TR327.1 Standard TR329-1 Location / Machine TR129-12 TR238-1 TR092-31 Point TR862-11 Instrument TR190-12 DSTREAM TR011-1 Comments Serial Number Orifice Size TR882-2 - Valv 1/8 Baseline? WAV File <Not A Path: Open Record Path n/Bolier Room/TR238-1/DSTREAM.1 Haves Street/S

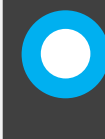

Each route is stored within the plant created within the DMS software and is available for download at anytime. Each route can house up to 400 individual steam traps.

Ultraprobe 9,000 Steam Inspection NOTE: UE DMS software available for download at www.uesystems.com

#### **INSPECTION PROCEDURE**

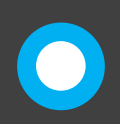

The factory settings on the Ultraprobe 9,000 allows inspectors to name each steam trap within each route upon initial inspection. To turn this function OFF and allow for "quick store" functionality, enter the setup menu #7, "Text Editor Select".

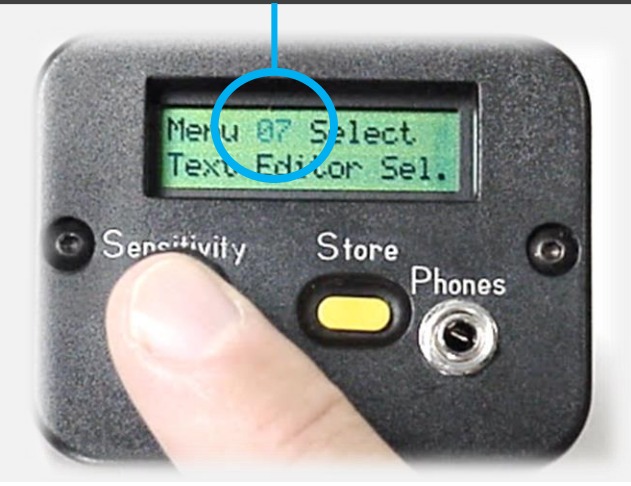

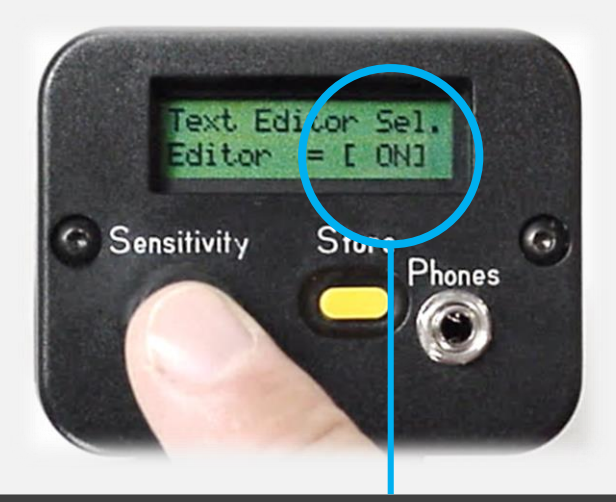

To enter the setup menu options, power on the Ultraprobe 9,000 by pressing and holding the trigger, the STORE button and the sensitivity dial simultaneously for approx. 3 seconds. Then spin the sensitivity dial to menu #7. Click the dial to enter the menu, spin to desired selection, then click to save.

Ultraprobe 9,000 Steam Inspection NOTE: UE DMS software available for download at www.uesystems.com

### **INSPECTION PROCEDURE**

With the route downloaded to the Ultraprobe the text editor function turned OFF and the frequency set the 25 kHz, inspectors can collect data. First, make contact with the steam trap near the discharge orifice location using the STM.

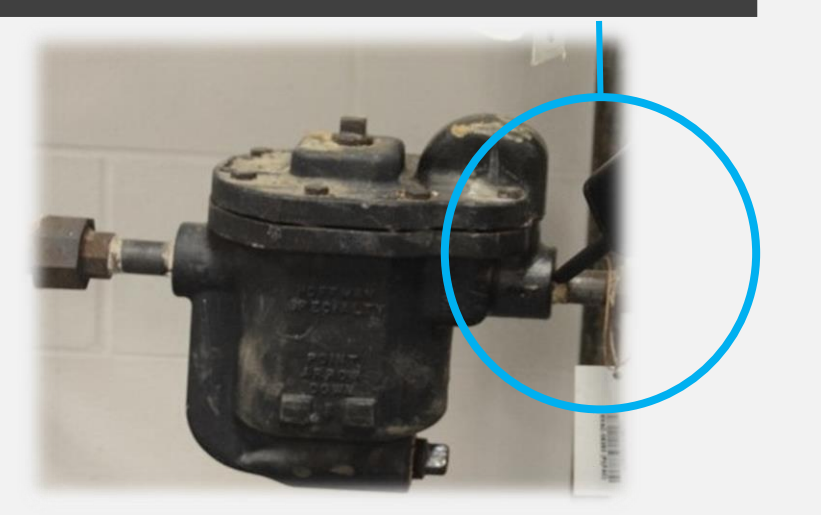

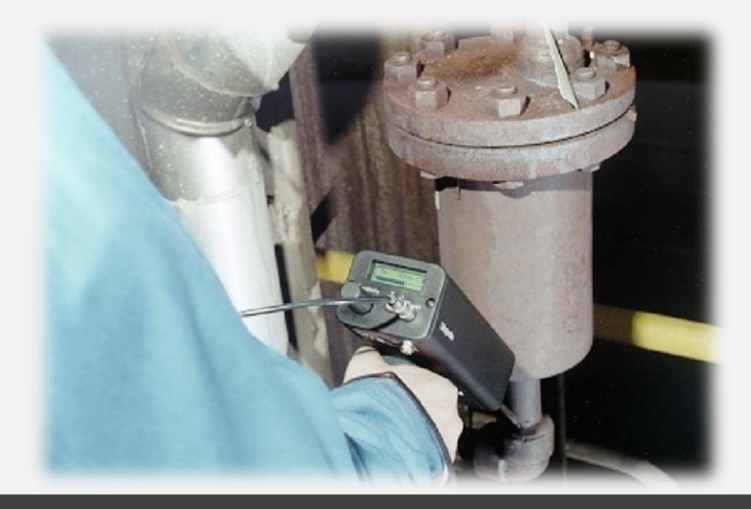

Adjust and optimize the sensitivity and tune frequency (if necessary) to obtain a good quality signal. Listen for any operational deviations for a minimum of ONE COMPLETE CYCLE. Ensure inspectors have adequate operational knowledge of each type of steam trap prior to inspection.

Ultraprobe 9,000 Steam Inspection NOTE: UE DMS software available for download at www.uesystems.com

#### **INSPECTION PROCEDURE**

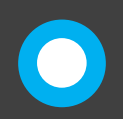

When optimizing the sensitivity, arrow indicators alert inspectors as to which direction to spin the sensitivity dial. A **RIGHT** arrow indicates the sensitivity is too low and the dial must be turned to the right to obtain a decibel. A LEFT arrow indicates the sensitivity is too high.

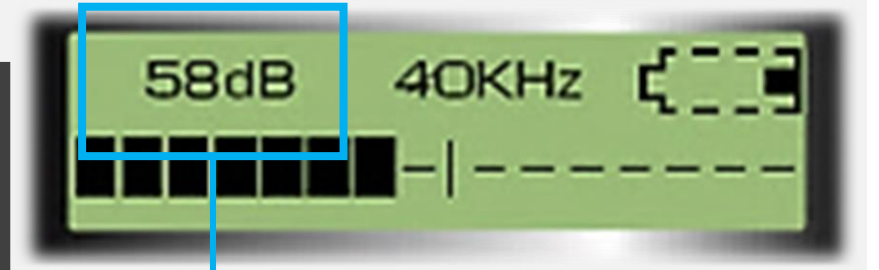

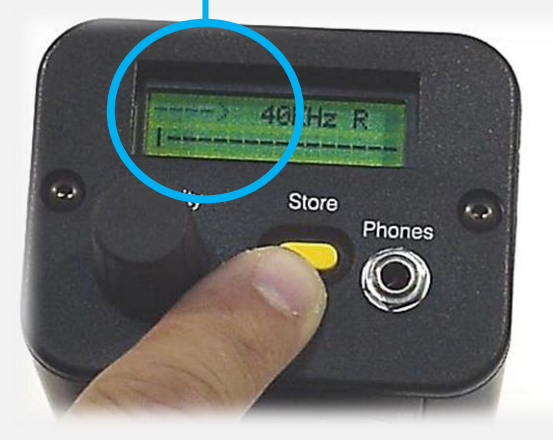

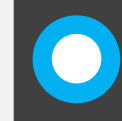

When the sensitivity is optimized a decibel (dB) populates on the screen, ready to be stored and permanently saved.

Ultraprobe 9,000 Steam Inspection NOTE: UE DMS software available for download at www.uesystems.com

### SAVING DATA

When inspecting steam traps, a decibel can be stored for future assessment. Saving the decibel is accomplished by selecting the **STORE** button.

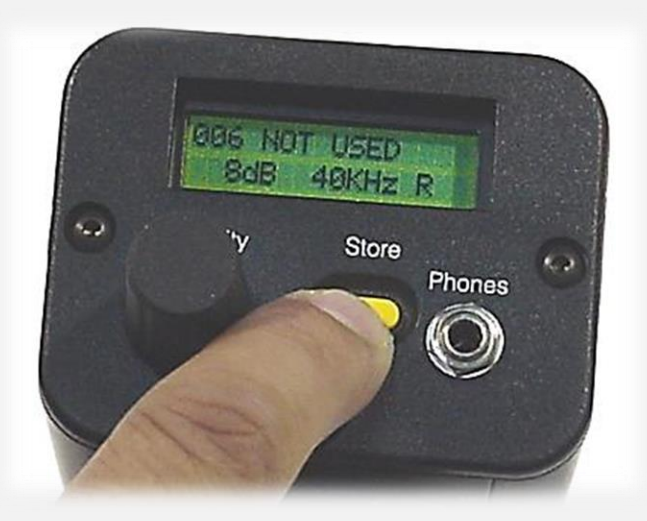

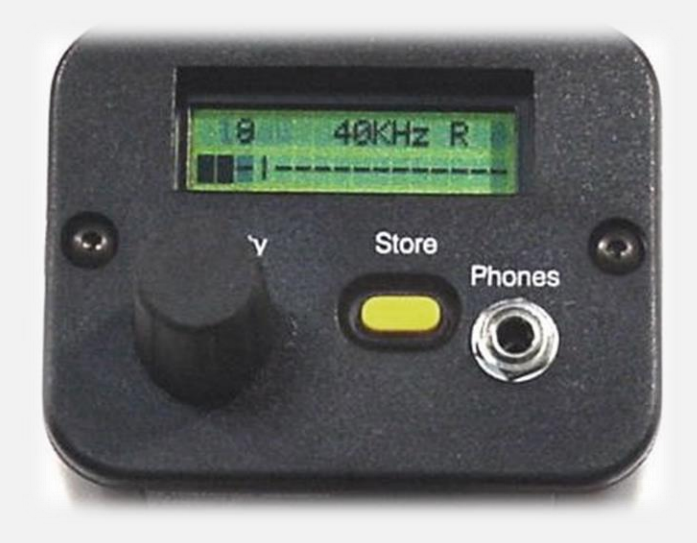

Once STORE button is pressed, the display will indicate if previous data has been stored, if <u>No Data</u> has been stored, "Not Used" will be displayed as well as the current data being stored. Press the STORE button again to permanently save the data.

Ultraprobe 9,000 Steam Inspection NOTE: UE DMS software available for download at www.uesystems.com

#### SUPPORTIVE SOFTWARE

| Al |      | • i.    | x v      | fx N   | umber       |     |      |       |      |           |         |       |        |            |            |      |     |           |     |          |          |   |   |                                                           |                                   |                                   |
|----|------|---------|----------|--------|-------------|-----|------|-------|------|-----------|---------|-------|--------|------------|------------|------|-----|-----------|-----|----------|----------|---|---|-----------------------------------------------------------|-----------------------------------|-----------------------------------|
| 4  | A    | в       | С        | D      | E           | F   | G    | н     | 1    | J         | к       | L     | м      | N          | 0          | Р    | Q   | R         | s   | т        | U        | v | w |                                                           |                                   |                                   |
| Nu | mher | Area    | Location | System | Location    | Man | App. | Model | Trap | Dine Size | Orifice | Inlet | Outlet | Inlet      | Outlet     | Test | . % | Lbs /Hour | dB  | Cost     | Comments |   |   |                                                           |                                   |                                   |
|    | 1    | TR238-1 | DSTREAM  | 0      | Description | ARM | AH   | NE    | TH   | 1.50      | 1/8     | 290   | 282    | 42.9 PSIG  | 36.1 PSIG  | LEK  | 50  | 7.673     | 59  | \$ 8.40  | comments |   |   |                                                           |                                   |                                   |
| 3  | 2 1  | TR238-2 | DSTREAM  | 0      |             | ARM | AH   | NE    | TD   | 2.00      | 1/8     | 303   | 289    | 55.4 PSIG  | 42.0 PSIG  | LEK  | 50  | 10.05     | 0   | \$11.00  |          |   |   |                                                           |                                   |                                   |
| 1  | 3 1  | TR327-1 | DSTREAM  | 0      |             | SAR | RAD  | NE    | FT   | 2.00      | 1/8     | 361   | 348    | 140.3 PSIG | 116.5 PSIG | LEK  | 50  | 13.767    | 121 | \$15.07  |          |   |   |                                                           |                                   |                                   |
| 5  | 4 1  | TR329-1 | DSTREAM  | 0      |             | BES | HE   | NE    | TH   | 1.00      | 1/8     | 269   | 253    | 26.5 PSIG  | 16.7 PSIG  | BLW  | 100 | 8.744     | 75  | \$19.15  |          |   |   |                                                           |                                   |                                   |
| 5  | 5 T  | R129-12 | DSTREAM  | 0      |             | ARM | AH   | NE    | TD   | 2.00      | 1/8     | 229   | 227    | 5.7 PSIG   | 4.9 PSIG   | OK   | 0   | 5.525     | 22  | \$ -     |          |   |   |                                                           |                                   |                                   |
| 7  | 6 T  | R092-31 | DSTREAM  | 0      |             | ARM | AH   | NE    | FT   | 2.00      | 1/8     | 0     | 0      | 0.0 PSIG   | 0.0 PSIG   | NIS  | 0   | 5.255     | 0   | \$ -     |          |   |   | Control Communications Notifications Help<br>Hayes Street | Record Information Images History | Chat Alarms Reports Versions UE 4 |
| 3  | 7 T  | R862-11 | DSTREAM  | 0      |             | YAR | HE   | NE    | FT   | 2.00      | 1/8     | 226   | 213    | 4.6 PSIG   | 0.3 PSIG   | LEK  | 50  | 6.786     | 33  | \$ 7.43  |          |   |   | Electrical Generic Lask                                   | Alarm Report                      | Generate<br>Selected Report       |
| 9  | 8 T  | R190-12 | DSTREAM  | 0      |             | ARM | RAD  | NE    | IB   | 2.00      | 1/8     | 296   | 290    | 48.4 PSIG  | 42.9 PSIG  | LEK  | 50  | 7.235     | 69  | \$ 7.92  |          |   |   | Steam<br>Concern Room (1/70)<br>A Points Currently In     | Everything Report                 |                                   |
| 0  | 9    | TR011-1 | DSTREAM  | 0      |             | SAR | AH   | NE    | FT   | 2.00      | 1/8     | 325   | 302    | 81.5 PSIG  | 54.4 PSIG  | OK   | 0   | 14.95     | 121 | \$ -     |          |   |   | - TR238-1<br>- DSTREAM (001)<br>                          |                                   |                                   |
| 1  | 10   | 18882-2 | DSTREAM  | 0      |             | ARM | AH   | NE    | 18   | 1.50      | 1/8     | 289   | 266    | 42.0 PSIG  | 24.5 PSIG  | BLW  | 100 | 11.51     | 55  | \$ 25.21 |          |   |   | 8- 18236-2<br>8- 18327-1<br>8- 18329-1                    |                                   |                                   |
| 2  |      |         |          |        |             |     |      |       |      |           |         |       |        |            |            |      |     |           |     |          |          |   |   | 8- TR329-12<br>8- TR092-31<br>8- TR062-11                 |                                   |                                   |
| 4  |      |         |          |        |             |     |      |       |      |           |         |       |        |            |            |      |     |           |     |          |          |   |   | 8- TR090-12<br>8- TR011-1<br>8- TR02-2                    |                                   |                                   |
| 5  |      |         |          |        |             |     |      |       |      |           |         |       |        |            |            |      |     |           |     |          |          |   |   | Value                                                     |                                   |                                   |
| 6  |      |         |          |        |             |     |      |       |      |           |         |       |        |            |            |      |     |           |     |          |          |   |   |                                                           |                                   |                                   |
| 7  |      |         |          |        |             |     |      |       |      |           |         |       |        |            |            |      |     |           |     |          |          |   |   |                                                           |                                   |                                   |
|    |      |         |          |        |             |     |      |       |      |           |         |       |        |            |            |      |     |           |     |          |          |   |   |                                                           |                                   |                                   |
|    |      |         |          |        |             |     |      |       |      |           |         |       |        |            |            |      |     |           |     |          |          |   |   |                                                           |                                   |                                   |

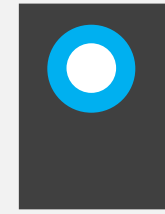

For program optimization, download the DMS software from UESystems.com. Once downloaded, build routes for each steam trap within the facility. Designating specific inspection locations and processes. Directly supporting organization and repair. All reports are generated in Excel formatting.

Ultraprobe 9,000 Steam Inspection NOTE: UE DMS software available for download at www.uesystems.com

## SUPPORTIVE SOFTWARE

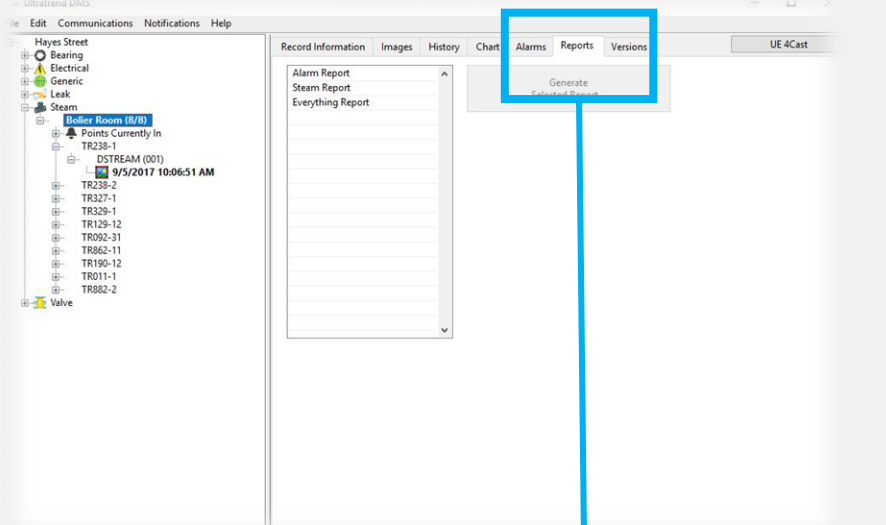

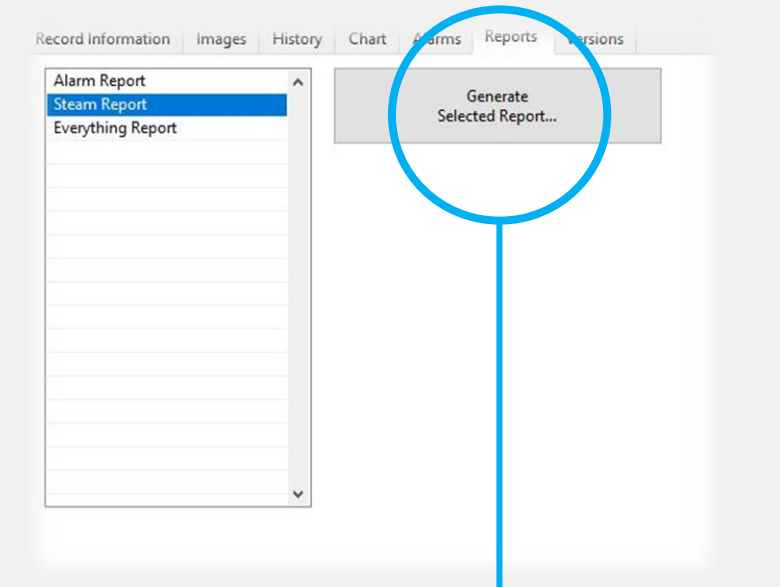

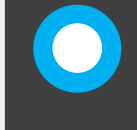

The DMS Software Allows for data storage and report generation. From the reports tab, select the desired report to generate, then select "Generate Selected Report".

#### SAFETY: WRIST STRAP WORN ALL TIMES